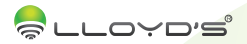

# Cámara inalámbrica

Marca: Lloyd's Modelo: LC-1217

# Lloyd's<sup>®</sup> te ayuda a hacer tu casa inteligente

Toma el control desde una sola App y convierte tus espacios en lugares seguros, eficientes, cómodos y divertidos.

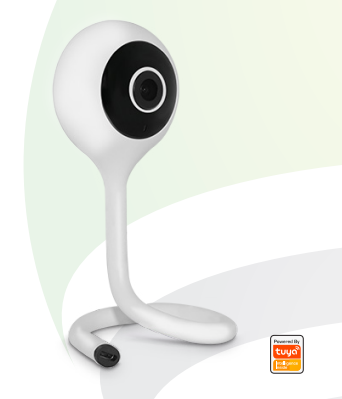

# GUÍA RÁPIDA DE INSTALACIÓN

FAVOR DE LEER LA PRESENTE GUÍA DE INSTALACIÓN ANTES DE OPERAR SU PRODUCTO

"La operación de este equipo está sujeta a las siguientes dos condiciones: (1) es posible que este equipo o dispositivo no cause interferencia perjudicial y (2) este equipo o dispositivo debe aceptar cualquier interferencia, incluyendo la que pueda causar su operación no deseada".

## 1. Contenido

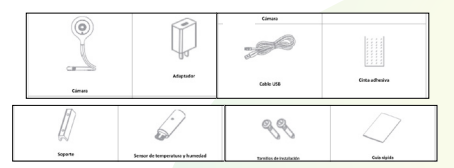

# 2. Diagrama del producto

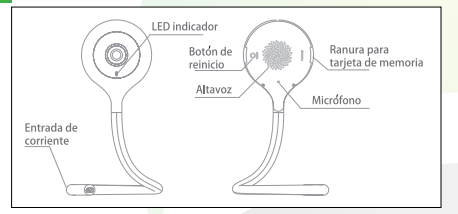

# 3. Descripciones

2

| Led indicador             | <ul> <li>Luz roja fija: La cámara no está conectada a la red<br/>uz roja parpaciendo rápidamente: En espera de señal Wi-Fi<br/>Luz azul fija: Cámara funcionado correctamente<br/>Luz azul parpadendo rápidamente: Cámara en proceso de<br/>conexión</li> </ul> |  |  |  |  |
|---------------------------|----------------------------------------------------------------------------------------------------|--|--|--|--|
| Micrófono                 | Captura el sonido                                                                                                    |  |  |  |  |
| Puerto para tarjeta<br>SD | Soporta una tarjeta de memoria de hasta 128 GB para almacenamiento                                                                                                    |  |  |  |  |
| Botón de reinicio         | Mantenga presionado por 5 segundos con la llave para reiniciar el<br>dispositivo                                                                                                    |  |  |  |  |
|                           |                                                                                                    |  |  |  |  |

### 4. Instalación

 1.- Esta cámara cuenta con un cuerpo flexible que le permitirá instalarla en cualquier lugar dependiendo de sus necesidades.

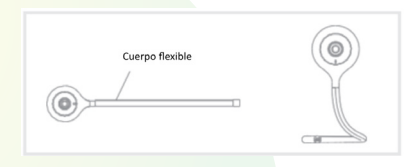

 2.- También puede fijar la cámara en el soporte. Dicho soporte se puede atornillar o pegar con cinta adhesiva en diferentes superficies.

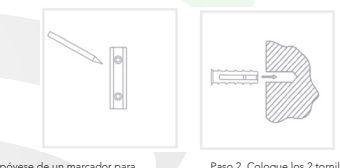

Paso 1. Apóyese de un marcador para dibujar la posición de los 2 orificios para los tornillos en la pared donde instalará el soporte. Paso 2. Coloque los 2 tomillos de expansión en las posiciones previamente marcadas.

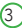

3.- Fije el soporte en la pared.

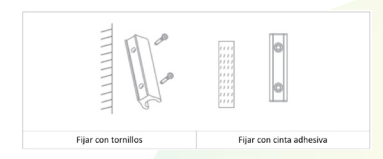

4.- Inserte la cámara en el soporte y colóquela en el ángulo deseado.

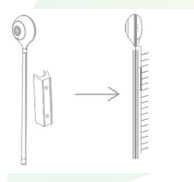

Nota: Este dispositivo no debe ser instalado en exteriores

# 5. Descarga de la App

Busque y descargue la APP "TuyaSmart" desde Play Store o Apple Store, o bien, escanee el siguiente código QR para obtenerla.

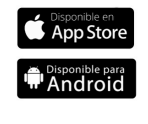

4

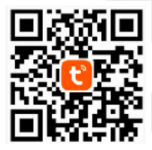

### 6. Registro

Abra la aplicación e ingrese su número de teléfono celular o correo electrónico, recibirá un código de verificación en alguno de los medios seleccionados. Deberá ingresarlo en la aplicación y establecer una contraseña para completar el registro.

### 7. Configuración

Este dispositivo solo soporta frecuencias de banda de 24GHz. NO puede conectarse a redes de SGHz. Las contraseñas de WiFi no deben incluir caracteres especiales: ~1@#\$%^&1. Cuando se encuentre configurando el dispositivo con su red WiFi, mantenga de preferencia su teléfono celular y el dispositivo cercanos al router para acelerar la velocidad de configuración y conexión.

Para iniciar

1. Ingrese la contraseña establecida para iniciar sesión.

2. El dispositivo sólo puede agregarse a una cuenta de la APP, si ya ha sido vinculado a una cuenta no podrá ser agregado a otra cuenta.

 El dispositivo será desvinculado en cuanto usted lo elimine a través de la aplicación. Se reiniciará automáticamente y el led indicador mostrará luz roja.

#### Proceso

Paso 1.- Abra la aplicación "TuyaSmart" y haga clic en "+" en la esquina superior derecha o en "anadir un dispositivo". Después seleccione el tipo de dispositivo, en este caso es una "cámara de seguridad"

| ■ 1 _ 4 T # 61% # 1010      | 891- 4726AB10           |                               |                                 | 4 645 8 12:06            |  |
|-----------------------------|-------------------------|-------------------------------|---------------------------------|--------------------------|--|
| Mi Hogar * 🛛 🕀 🕂            | ÷                       | Añadir di                     | spositivo                       | Ξ                        |  |
| Bienvenido a casa           | Afedr n                 | anualmente                    | Duscer d                        | Buscar dispositive       |  |
| WTV información             | ingerioria<br>alictrica |                               |                                 |                          |  |
| as los dispositivos ····    | Summa-                  | Citrues de<br>seguritar       | Cenatus (N.                     | Certadora<br>(Digitized) |  |
|                             | Hermoda-<br>métrico     |                               |                                 |                          |  |
|                             | tiecrodo-<br>mitrico    | Benerik<br>patropart<br>Dabei | Dense de<br>Julits<br>(Buetort) | Genuer de<br>partie      |  |
| -                           | Decredo-<br>métrico     |                               | 0                               | 0                        |  |
|                             | Sensor de protection    | senar 20<br>E)                | Rama<br>(Ramath)                | Aarma Dit-<br>NO         |  |
| Todavia na hay dispositivos | Dispo-<br>silivo por    | ٠                             | ۲                               | 10                       |  |
| Afadr dispositive           | Otess                   | Gan Alarta<br>Digital         | CO Karn<br>(Tighe)              | PR<br>(Dohn)             |  |
|                             |                         | ų                             |                                 |                          |  |

Paso 2.- Conecte la cámara a la corriente eléctrica y asegúrese de que la luz indicadora esté parpadeando rápidamente, confirme para ir al siguiente paso.

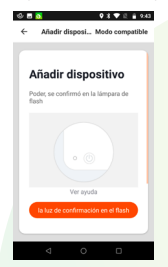

Paso 3.- Elija red Wi-Fi a la que desee añadir la cámara e introduzca la contraseña de la red. Haga clic en "Confirma". Coloque el código QR que le aparecerá en la pantalla de su teléfono frente al lente de la cámara para su lectura.

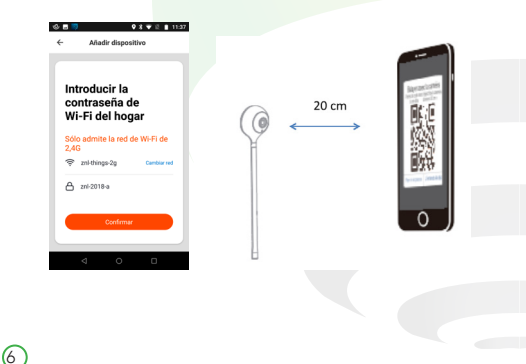

Paso 4.- Haga clic cuando haya escuchado el tono de aviso y espere a que termine la configuración de la cámara.

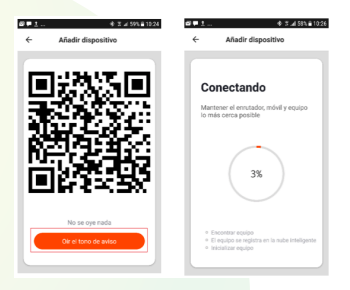

Paso 5.- Cuando muestre la conexión al 100% el dispositivo ha sido añadido. Usted podrá cambiar el nombre del dispositivo, compartirlo y comenzar a disfrutar de sus funciones local o remotamente.

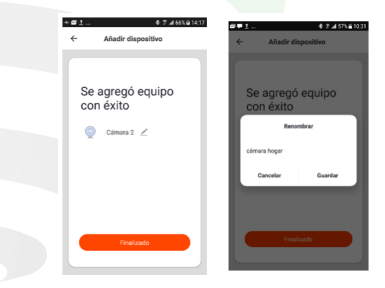

6

### 8. Funciones

Temperatura y humedad

Paso 1.- Conecte el sensor de temperatura y humedad en la parte inferior de la cámara.

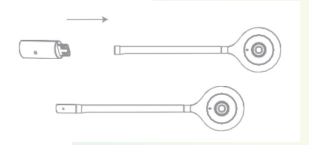

Paso 2.- Inicie el dispositivo y observe las lecturas de temperatura y humedad en la pantalla

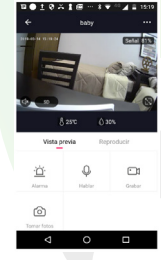

#### Comunicación de dos vías

8

La cámara cuenta con micrófono y altavoz para lograr una intercomunicación completa con la misma desde su teléfono móvil.

#### Detección de movimiento

Su sensor integrado detecta el movimiento y envía notificaciones a la aplicación.

#### Grabación

Soporta 24h de grabación continua con alta capacidad de almacenamiento en tarjeta de memoria y reproducirlos desde la APP.

#### Día y noche

Incluso en completa oscuridad, su tecnología de visión nocturna permite observar claramente en cualquier momento.

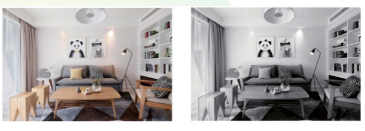

Día

Noche

# 9. ¿Cómo conectar a Google Home?

Descargue e instale la APP "Google Home" en su Smartphone y acceda a la misma mediante su cuenta de Google.

Haga clic en agregar (+) y luego en Configurar dispositivo.

Seleccione la opción en la cual ya cuenta con un dispositivo para vincular el servicio de "TuyaSmart". En la lista de los servicios, busque "TuyaSmart" y seleccione. Ingrese el código del país, dirección de correo o teléfono que ocupó en su cuenta de Tuya Smart y la contraseña. Haga clic en "Link now" para terminar de vincular. Una vez que haya vinculado "TuyaSmart", se desplegarán los dispositivos añadidos en su cuenta.

Pida a Google Assistant controlar sus dispositivos.

Si usted desea visualizar la cámara en su TV a través de comandos de voz, su TV debe de contar con Google Chromecast.

Nota: La APP Google Home está constantemente actualizándose, para mayor información consulte los manuales de usuario de sus asistentes Google.

### 10. ¿Cómo conectar con Alexa?

Inicie sesión en su cuenta de Alexa en su PC o Smartphone. Vincule su cuenta a la cuenta de Alexa.

 Elija la opción "Skills y Juegos" en el menú, luego busque "Tuya Smart". Seleccione y presione "ENABLE" para habilitarla.

2) Será redirigido a la página de enlace de su cuenta en la APP "TuyaSmart". Escriba su cuenta de la APP y contraseña, seleccione el país / región a la que pertenece su cuenta. Luego haga clic en "Link now" para vincular su cuenta a la cuenta de Alexa. El país / región, la cuenta y la contraseña deben coincidir con el contenido exacto de su registro en "TuyaSmart".

Los dispositivos de Alexa necesitan encontrar el sensor. Al decir "Alexa, detecta dispositivos" a los dispositivos de Alexa, étos deben encontrar los dispositivos que han sido añadidos al a cuenta de "TuyaSmart". También puede escribir "Alexa, detecta dispositivos" en Skill para encontrar los dispositivos inteligentes. Los dispositivos encontrados aparecerán en la lista.

Si usted cuenta con un dispositivo Echo Spot podrá visualizar la cámara en pantalla a través por comandos de voz.

Nota: Si el dispositivo Alexa no puede encontrar este sensor de puerta agregado en su cuenta vinculada, desactive el Skill "TUYA Smart", habilítelo de nuevo, vincule la cuenta de la APP a la cuenta Alexa nuevamente y vuelva a buscar los dispositivos.

### 11. Preguntas frecuetnes

¿En el proceso de conexión de red, la barra no llega al 100%, ¿es un error? La cámara únicamente puede conectarse a redes de 2.4GHz, por favor asegúrese que esa es la frecuencia de red e intente de nuevo.

¿Añadir dispositivos repetidamente puede causarles fallas? Si en algún momento un dispositivo presenta problemas de conexión, es recomendable reiniciarlo e intentar añadirlo de nuevo.

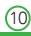

¿El dispositivo no muestra imágenes correctamente Observe si la red funciona correctamente. Coloque la cámara cerca del router, si no mejora reinicie el dispositivo y añádalo nuevamente.

¿Cómo puedo cambiar el dispositivo a otro router? Primero reinicie el dispositivo y a continuación bórrelo desde la aplicación. Posteriormente configúrelo nuevamente desde la aplicación.

¿Por qué no obtengo notificaciones en mi teléfono? Asegúrese que la aplicación está activa en su teléfono y que la función de recordatorios está funcionando.

¿Por qué el dispositivo no reconoce la tarjeta de memoria? Si ocurrió un corto en el suministro de energía, se recomienda reinsertar la tarjeta SD. Observe que la tarjeta tenga formato FAT32.

#### 12. Especificaciones técnicas

Cámara Inalámbrica: 5 Vcc 1 A Adaptador de ca/cc: Entrada: 100 – 240 V~ 50/60 Hz 0,2 A Salida: 5 Vcc 1000 mA

#### Estos dispositivos son compatibles con las siguientes Apps:

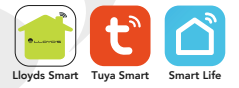

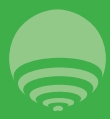

IMPORTADOR: ZUITO TECHNOLOGIES, S.A. DE C.V. R.F.C. ZTE141017XT6 AV. EJÉRCITO NACIONAL No. 505 INTERIOR 1602 COLONIA GRANADA, C.P. 11520 DEL. MIGUEL HIDALGO, CIUDAD DE MÉXICO, MÉXICO TELEFONO: (0159) 68447575